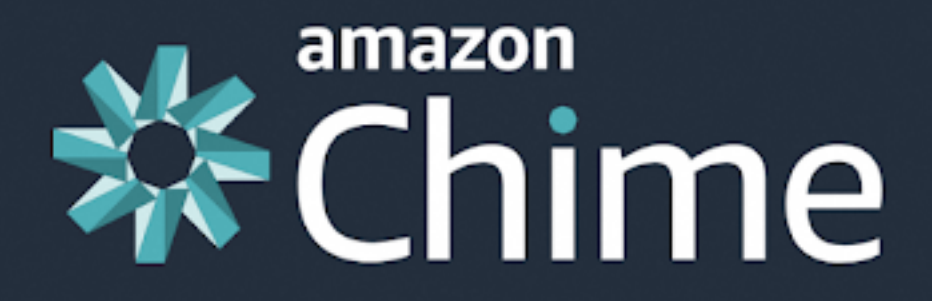

# Check your readiness for Amazon Chime

This page will check whether your device and network are able to reach Chime's media services.

Check my device

コチラをクリック

Learn more about getting ready for Amazon Chime

© 2021, Amazon Web Services, Inc. or its affiliates. All rights reserved. By installing or using Amazon Chime, you agree to the AWS Customer Agreement, AWS Service Terms, and AWS Privacy Notice. If you already have an AWS Customer Agreement, you agree that the terms of that agreement govern your download and use of this product. Amazon ChimeはreBakoのビデオチャット で使われています。

Amazon Chime公式のチェックツールを使 用することで事前にお使いのPC・スマート フォンでreBakoがご利用いただけるかどう かを、事前に確認することができます。

残念ながらチェックツールが英語版のみと なるので、こちらの説明を読みながら、お 使いのPC・スマートフォンでチェックをお 試しください。

まずは<u>https://app.chime.aws/check#</u>に アクセスしてください。右の画面はスマー トフォン(Android)で利用した際の画面と なりますが、iPhone・PCでも同様の画面が 開きます。

続いて画面上の「Check my device」をク リックしてチェックをスタートしてくださ い。なおデバイスの音量は小さくすること をおすすめします。

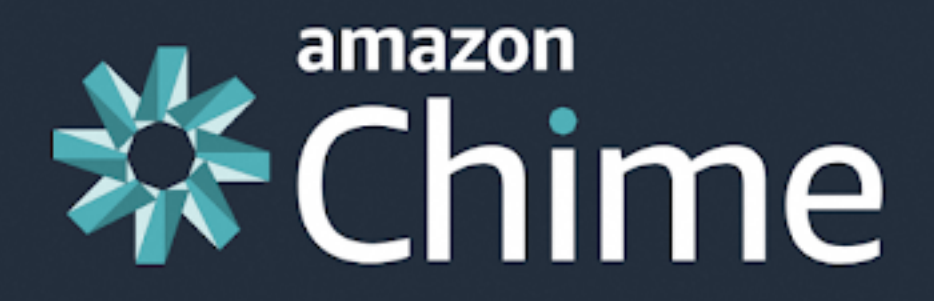

## Checking...

Speaker ※ Playing test sound... Is the speaker working? Yes No Microphone Camera コチラマグリック Pending... Screen Share Pending... 99.77.128.0:3478 Pending... 99.77.191.255:3478 Pending...

© 2021, Amazon Web Services, Inc. or its affiliates. All rights reserved. By installing or using Amazon Chime, you agree to the AWS Customer Agreement, AWS Service Terms, and AWS Privacy Notice. If you already have an AWS Customer Agreement, you agree that the terms of that agreement govern your download and use of this product. いきなりデバイスからビープ音がなります が落ち着いてください。これはご利用のデ バイスで正常に音が流れるかどうかの チェックとなります。

よく見ると「Playing test sound...Is the speaker working?(テスト音を流していま す。スピーカから流れていますか?)」と いうメッセージの下に「Yes」「No」が表 示されており、ビープ音が聞こえている場 合は「Yes」を押していただければ次のス テップに進みます。

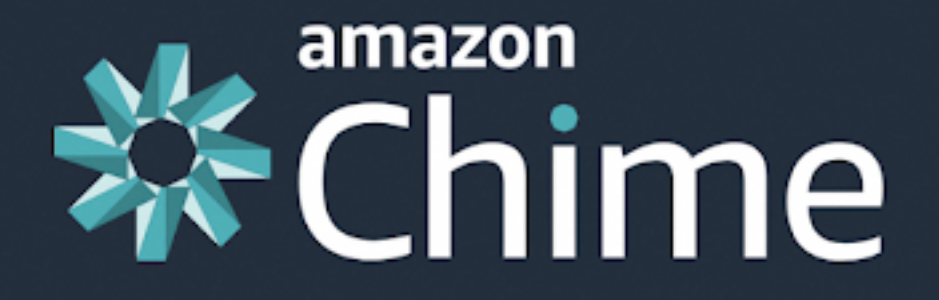

## Done!

Speaker Microphone Camera Screen Share

Connectivity

99.77.128.0:3478

99.77.191.255:3478

Ready

Ready

installed

Ready

Ready

Ready

Amazon Chime Screen

Share web extension not

You are ready to use Amazon Chime!

#### Launch Amazon Chime

© 2021, Amazon Web Services, Inc. or its affiliates. All rights reserved. By installing or using Amazon Chime, you agree to the AWS Customer Agreement, AWS Service Terms, and AWS Privacy Notice. If you already have an AWS Customer Agreement, you agree that the terms of that agreement govern your download and use of this product. マイク、カメラ、画面共有の順でチェック が入ります。デバイスによってはこのタイ ミングで「マイク(もしくはカメラ)を許 可しますか?」という旨のメッセージが表 示されるかもしれません。

その際にはどちらも「許可する(もしくは アプリ使用時のみ許可)」という選択肢を 選んでください。

そうすることで右のような「Microphone」 「Camera」に緑色のチェックが入るかと思 います。なお、「Screen Share」はスマホ をお使いの方は右のように黄色の!マーク が出ますが、コチラは正しい挙動となりま す。PCを利用の方でこの表示が出ている方 はGoogle Chromeで再度確認してくださ い。緑色のチェックが付くかと思います。 これはデバイス、ブラウザにより画面共有 ができない場合があることを示しており、 大きな問題ではございません。ご安心くだ さい。

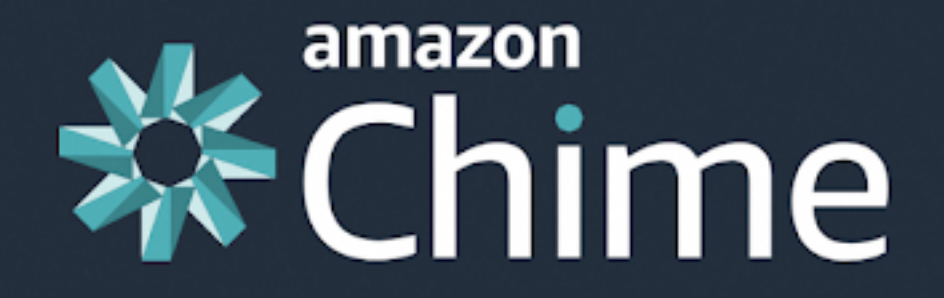

## Done!

| Speaker            | 🤝 Ready               |
|--------------------|-----------------------|
| Microphone         | 🔥 Not connected or    |
|                    | permission not grante |
| Camera             | 🔥 Not connected or    |
|                    | permission not grante |
| Screen Share       | 🛛 🚺 Amazon Chime Sc   |
|                    | Share web extension n |
|                    | installed             |
| Connectivity       |                       |
| 99.77.128.0:3478   | 🥪 Ready               |
| 99 77 191 255-3478 | Ready                 |

reen

ot

You are able to connect to Amazon Chime successfully! Please read the Amazon Chime Requirements to learn how to grant permission to use your microphone in your browser.

#### Launch Amazon Chime

もし右のように「Microphone」

「Camera」が黄色の!マークが出る場合は 各ブラウザの設定でマイク、カメラが許可 されない状態となっている可能性がありま す。その場合は、<u>コチラのトラブルシュー</u> <u>ティング</u>より設定を見直してみてくださ い。

設定を見直した上で!マークが緑チェック マークにならない場合や、右の!マーク以 外のところが!マークとなっている場合 は、reBakoサポートへお問い合わせくださ い。

以上がreBakoを利用いただく前の事前 チェックの仕方でした。引き続きreBakoで のオンラインイベントをお楽しみくださ い。